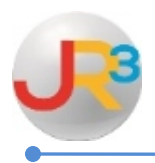

## ▶ Finance > HR > Support Codes > Degree Type

Can be locally defined now and linked to a State code for PEIMS reporting.

This is an existing feature; however, the Associate's Degree has been added as a selection.

The Associates Degree can be selected, if appropriate, on the employee's HR record on the HR Info tab under General HR Attributes.

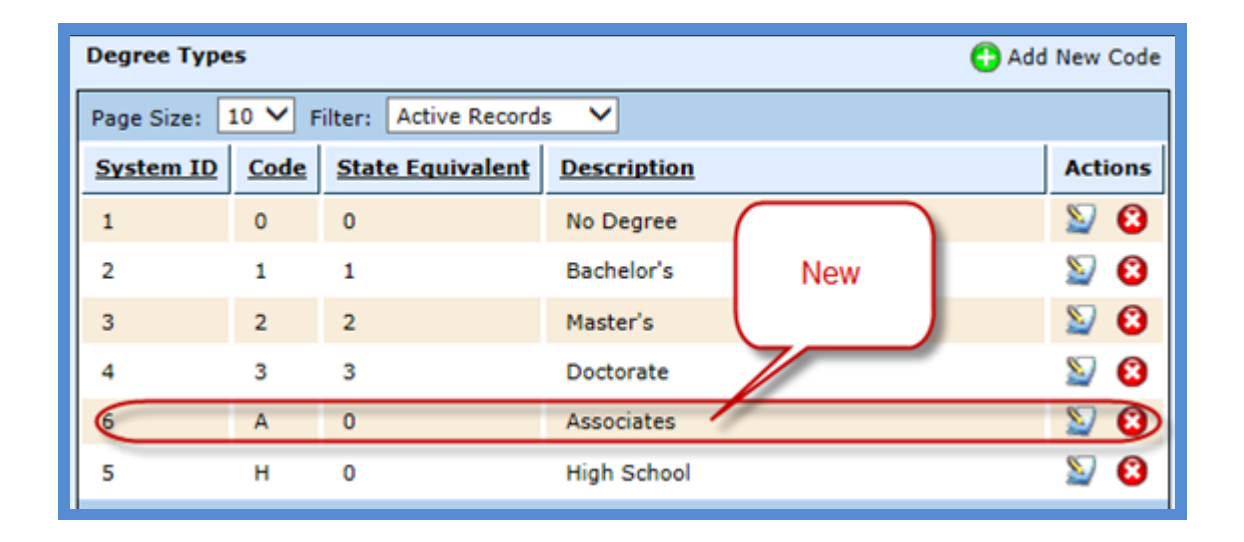

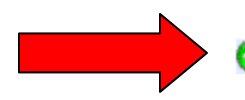

😳 Add New Degree Code

| Degree Type | Degree Types Odd New Code |                         |             |   |         |
|-------------|---------------------------|-------------------------|-------------|---|---------|
| Page Size:  | 10 🔻 F                    | ilter: Active Records   | ; <b>▼</b>  |   |         |
| System ID   | <u>Code</u>               | <u>State Equivalent</u> | Description |   | Actions |
| 1           | 0                         | 0                       | No Degree   | • | 2 🕄     |
| 2           | 1                         | 1                       | Bachelor's  |   | S 🛛     |
| 3           | 2                         | 2                       | Master's    |   | 2 🕄     |
| 4           | 3                         | 3                       | Doctorate   |   | S 🛛     |

WebSmart by JR3 Leave Forms Revised Feb. 2015 Page 1 of 5

| New Degree Types                                                  |  |  |  |
|-------------------------------------------------------------------|--|--|--|
| Coding to specify the kind or type of degree an employee posesses |  |  |  |
| Identifier                                                        |  |  |  |
| Code*                                                             |  |  |  |
| Description*                                                      |  |  |  |
| Create S Cancel                                                   |  |  |  |
|                                                                   |  |  |  |

- <u>Code</u> Enter a code for the degree type to be entered.
- **Description** Enter a description for the degree type

| New Degree Types                |                                     |
|---------------------------------|-------------------------------------|
| Coding to specify the kind or t | type of degree an employee posesses |
| Identifier                      |                                     |
| Code*                           | A                                   |
| Description*                    | Associates Degree                   |
|                                 | Create Scancel                      |
|                                 |                                     |

| General Information                                                                                                   |                  |
|----------------------------------------------------------------------------------------------------|------------------|
| Edit: A - Associates Degree                                                                                           | 📜 Return to list |
| Coding to specify the kind or type of degree an None. To set the state equivalent for PEIMS reporting edit with "Edit |                  |
| Identifier Identifier                                                                                                 | Sedit Identifier |
| Code* A                                                                                                    |                  |
| State Equivalent None                                                                                                 |                  |
| Description* Associates Degree                                                                                        |                  |
| List Description* Associates Degree These two dates are default dates. They can                                       |                  |
| Effective Date 5/5/2015 be edited with "Edit<br>Identifier                                                            |                  |
| Expiration Date 12/31/9999                                                                                            |                  |
|                                                                                                    |                  |

| General Information                                                           |                                                                   |  |  |  |  |
|-------------------------------------------------------------------------------|-------------------------------------------------------------------|--|--|--|--|
| Edit: A - Associates Degree                                                   | 📕 Return to list                                                  |  |  |  |  |
| Coding to specify the kind or type of degree an employee posesses             | Coding to specify the kind or type of degree an employee posesses |  |  |  |  |
| Identifier                                                                    |                                                                   |  |  |  |  |
| Code* A                                                                       |                                                                   |  |  |  |  |
| State Equivalent None  Description* List Description* Effective Date 5/5/2015 |                                                                   |  |  |  |  |
| Expiration Date 12/31/9999                                                    |                                                                   |  |  |  |  |
| Cancel                                                                        |                                                                   |  |  |  |  |

<u>State Equivalent</u> – Select the appropriate state equivalent for PEIMS reporting from the drop down box. Select <u>Save</u>

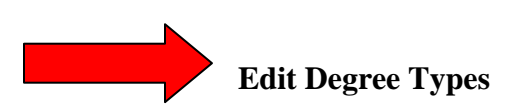

| Degree Types 🔂 Add New |             |                         |                   |                       |
|------------------------|-------------|-------------------------|-------------------|-----------------------|
| Page Size:             | 10 🔻 F      | ilter: Active Records   | · •               |                       |
| System ID              | <u>Code</u> | <u>State Equivalent</u> | Description       | Actions               |
| 1                      | 0           | 0                       | No Degree         | S 😒                   |
| 2                      | 1           | 1                       | Bachelor's        | S 😒                   |
| 3                      | 2           | 2                       | Master's          | 2 3                   |
| 4                      | 3           | 3                       | Doctorate         | <b>&gt;</b>           |
| 7                      | А           |                         | Associates Degree | ()3                   |
| 5                      | н           | 0                       | High School       | ¥ 8                   |
| Records: 6             |             |                         |                   | 🔇 🔇 Page 1 of 1 🔻 🔇 🕗 |

| General Information                                                                                                 |  |  |
|----------------------------------------------------------------------------------------------------|--|--|
| Edit: A - Associates Degree                                                                                         |  |  |
| Coding to specify the kind or type of degree an employee posesses                                                   |  |  |
| Identifier                                                                                                    |  |  |
| Code* A State Equivalent None  Description*  List Description*  Effective Date 5/5/2015  Expiration Date 12/31/9999 |  |  |
| Cancel                                                                                                    |  |  |

| General Information             |                                                                   |  |  |  |  |
|---------------------------------|-------------------------------------------------------------------|--|--|--|--|
| Edit: A - Associates Degree     | Edit: A - Associates Degree                                       |  |  |  |  |
| Coding to specify the kind or t | Coding to specify the kind or type of degree an employee posesses |  |  |  |  |
| Identifier 🔊 Edit Ide           |                                                                   |  |  |  |  |
| Code*                           | A                                                                 |  |  |  |  |
| State Equivalent                | 0                                                                 |  |  |  |  |
| Description*                    | Associates Degree                                                 |  |  |  |  |
| List Description*               | Associates Degree                                                 |  |  |  |  |
| Effective Date                  | 5/5/2015                                                          |  |  |  |  |
| Expiration Date                 | 12/31/9999                                                        |  |  |  |  |
|                                 |                                                                   |  |  |  |  |

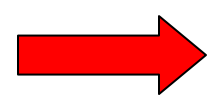

**Delete Degree Types** 

| Degree Type | Degree Types Odd Ne |                       |                   |            |
|-------------|---------------------|-----------------------|-------------------|------------|
| Page Size:  | 10 🔻 F              | ilter: Active Records | •                 |            |
| System ID   | <u>Code</u>         | State Equivalent      | Description       | Actions    |
| 1           | 0                   | 0                     | No Degree         | S 😒        |
| 2           | 1                   | 1                     | Bachelor's        | S 😒        |
| 3           | 2                   | 2                     | Master's          | 2 😢        |
| 4           | 3                   | 3                     | Doctorate         | S S        |
| 7           | А                   |                       | Associates Degree | 20         |
| 5           | н                   | 0                     | High School       | 2 2        |
| Records: 6  |                     |                       | 🚺 🔇 Page 1        | of 1 🔻 🚺 🔕 |

| Are you sure you want to delete this object? |
|----------------------------------------------|
| OK Cancel                                    |

Select OK to delete.